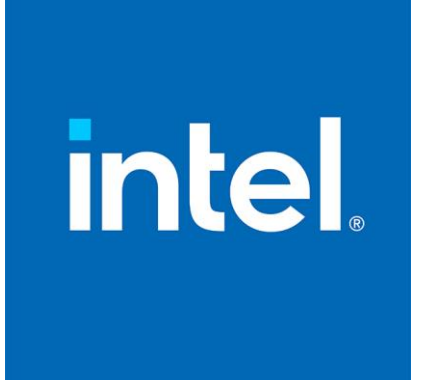

# 英特尔网咖及电竞酒店俱乐部联赛 网站使用手册(用户版)

第一步:账户注册

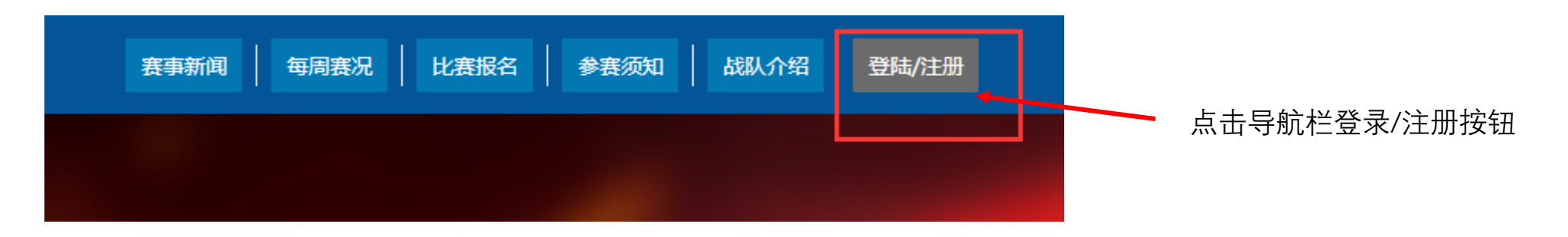

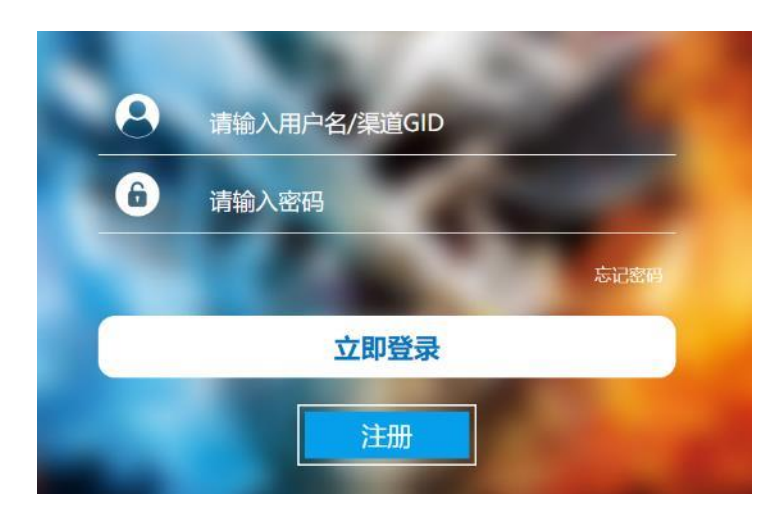

第一次登录需要注册,已经再登录 如您忘记密码请选择忘记密码并通过邮箱 找回

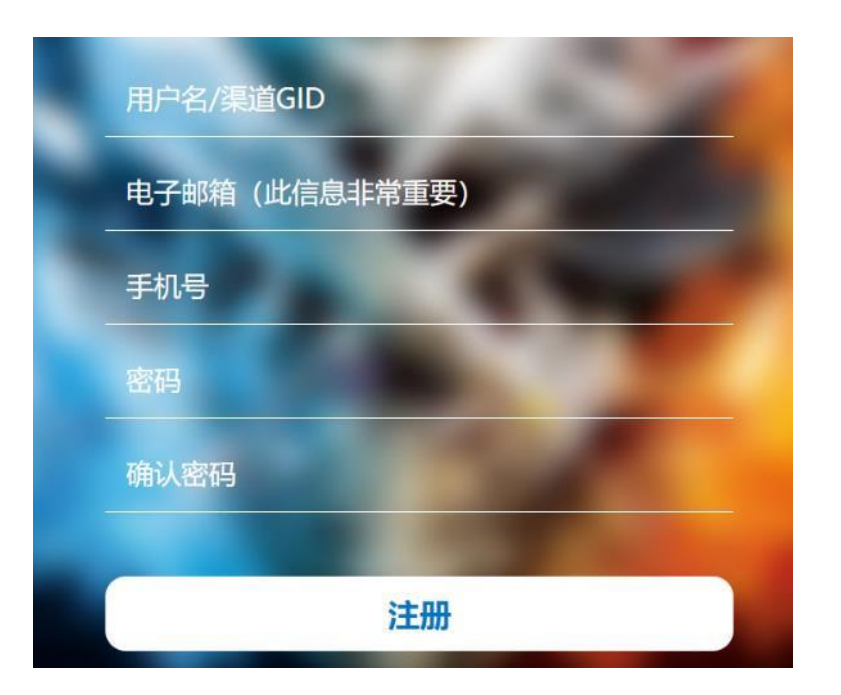

#### 注册:

现阶段网站用户为邀请注册制,请您相关英 特尔客户经理申请"渠道GID" 请您如实填写您的邮箱,邮箱作为找回密码 的唯一凭证

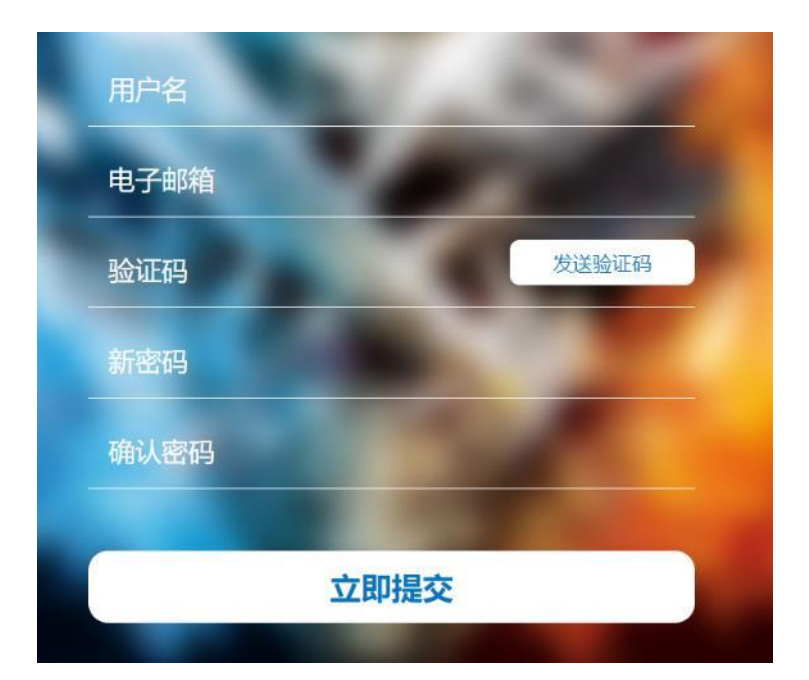

#### 密码找回:

点击忘记密码,填写用户名(渠道GID), 并通过邮箱验证码,更新新的密码

## 第二步:网咖/电竞酒店注册

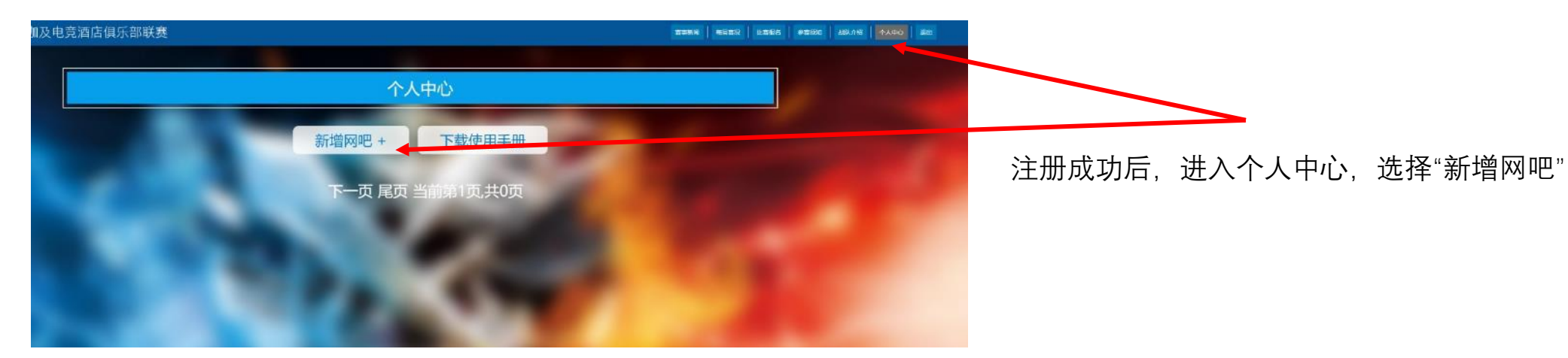

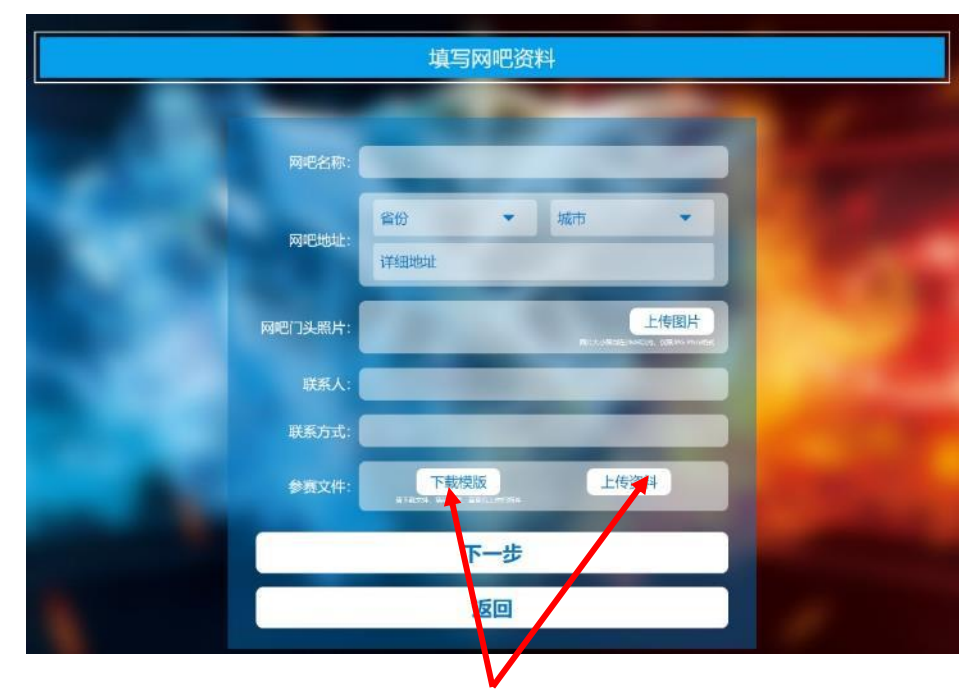

**网吧信息填写:** 如实填写信息,下载参赛须知和奖金发放声明2个文件, 签字、盖章、并扫描上传

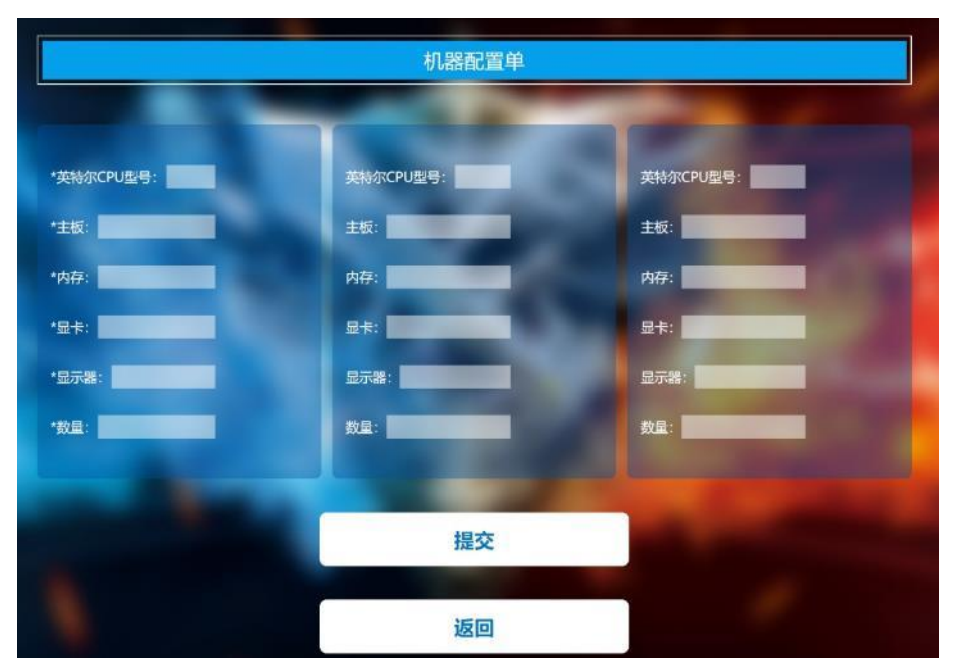

**填写网吧配置信息:** 填写相关网吧机器配置信息并点击提交

### 第三步:选手注册

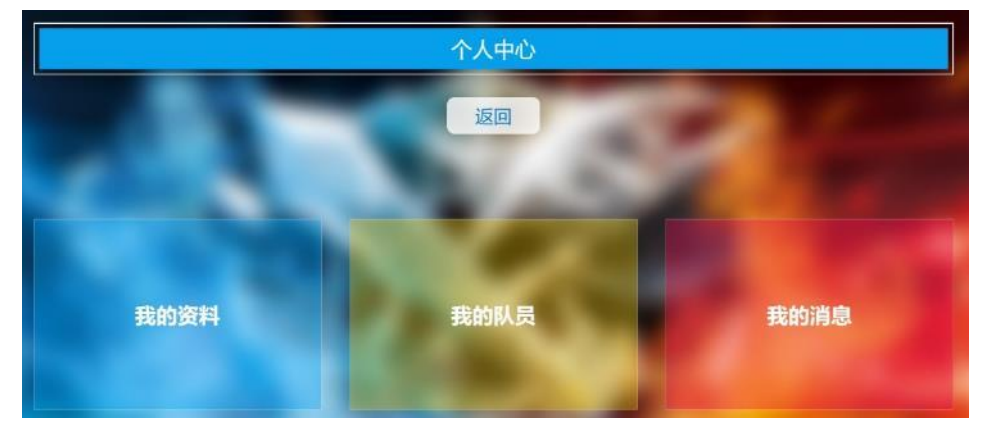

#### 此页面可以查看我得资料, 注册新队员, 查看此网吧的系统通知

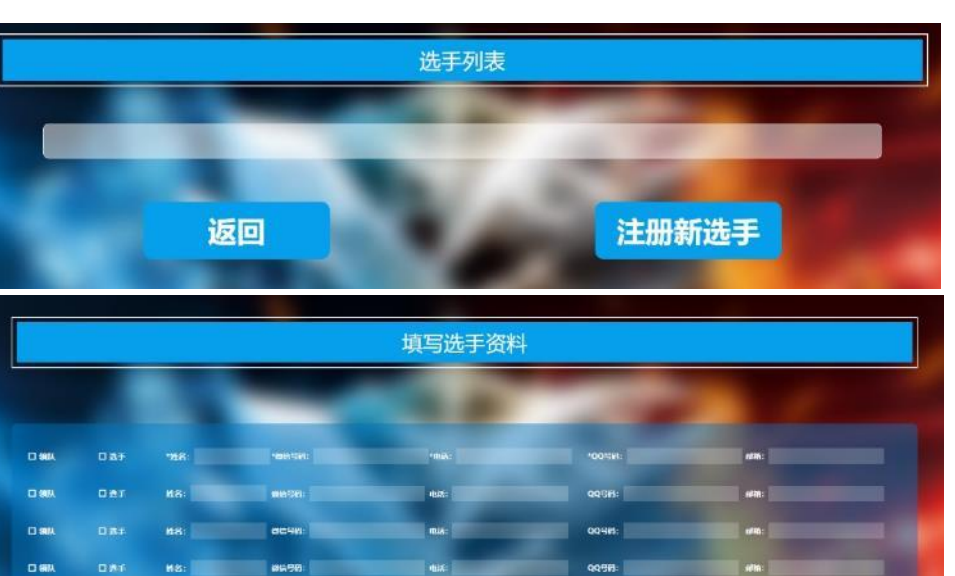

点击"我的队员",选择注册新选手,并填写选手的真实 信息,提交审核

提交审核

------

WER.

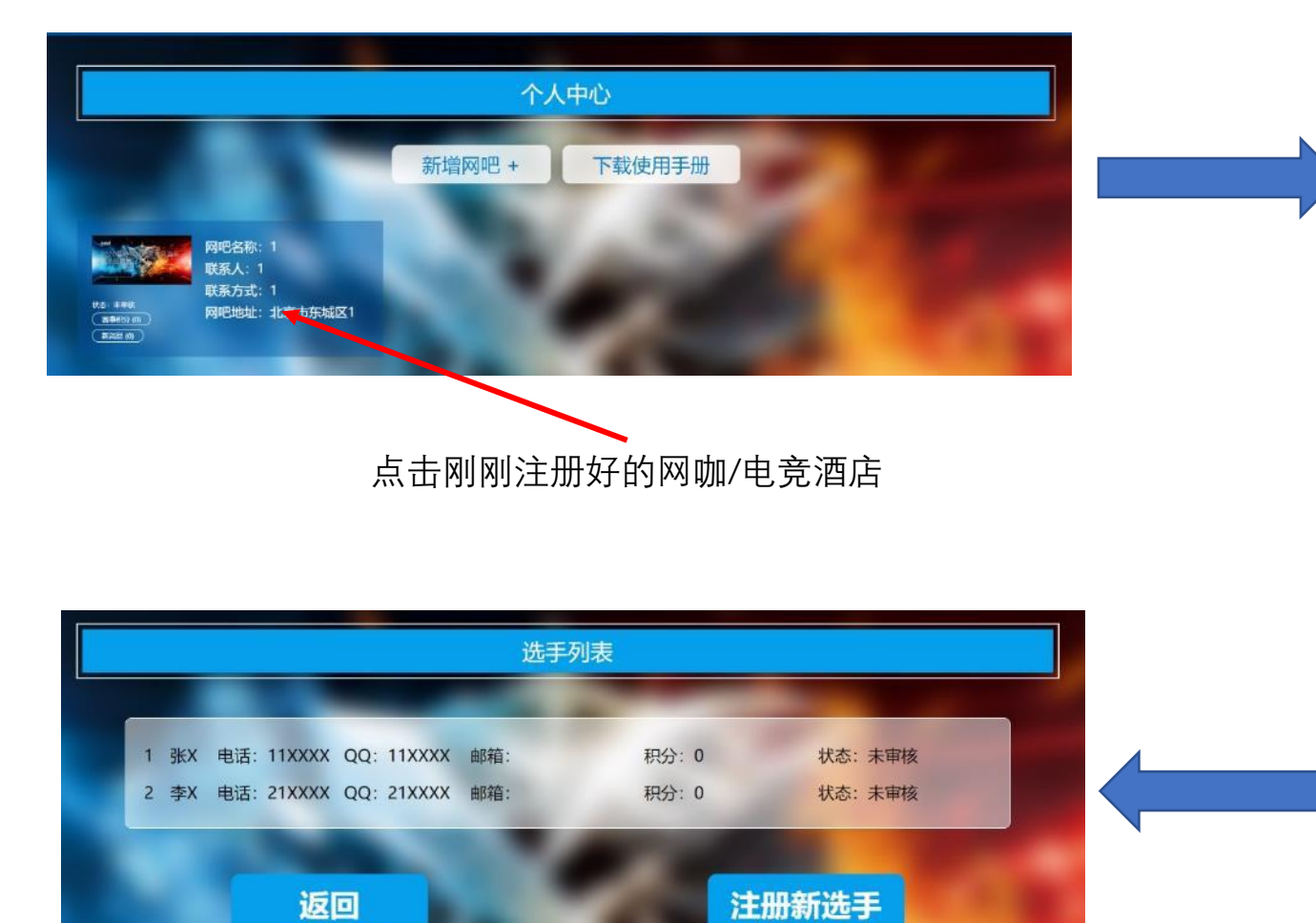

提交审核后,返回上一级页面,留意选手状态,并等待系统对 您的账号、网咖/电竞酒店、选手进行人工审核(24小时内)

### 第四步:比赛报名

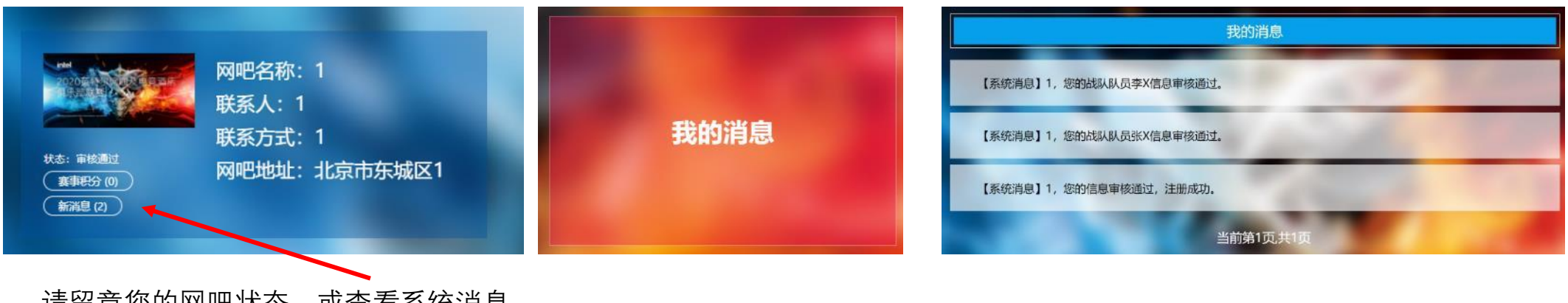

请留意您的网吧状态,或查看系统消息。 如资料审核通过,您可以进行比赛报名

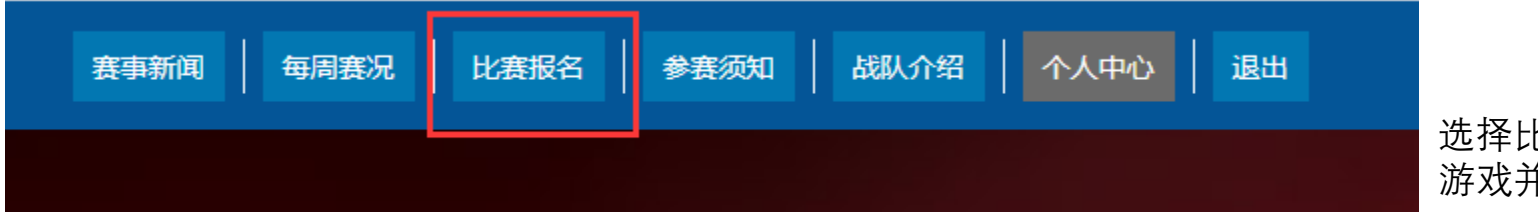

选择比赛报名,选择对应的 游戏并进入报名界面

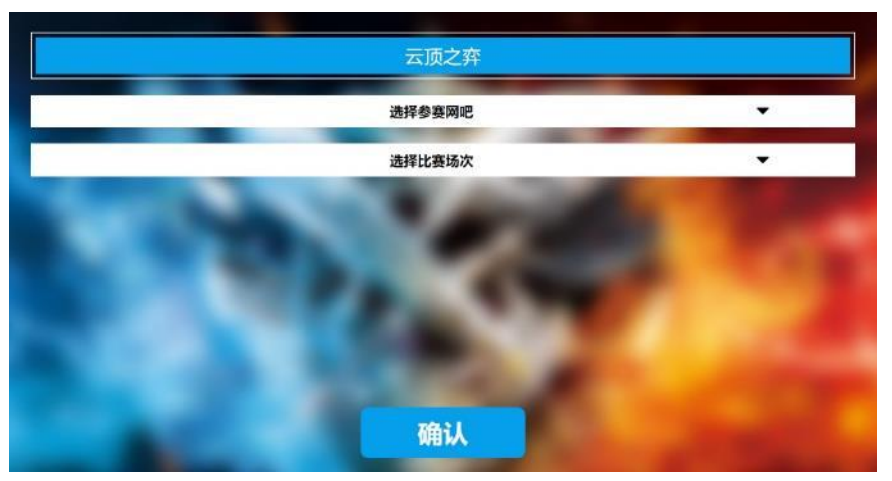

选择您的参赛网吧和您希望参与的比赛

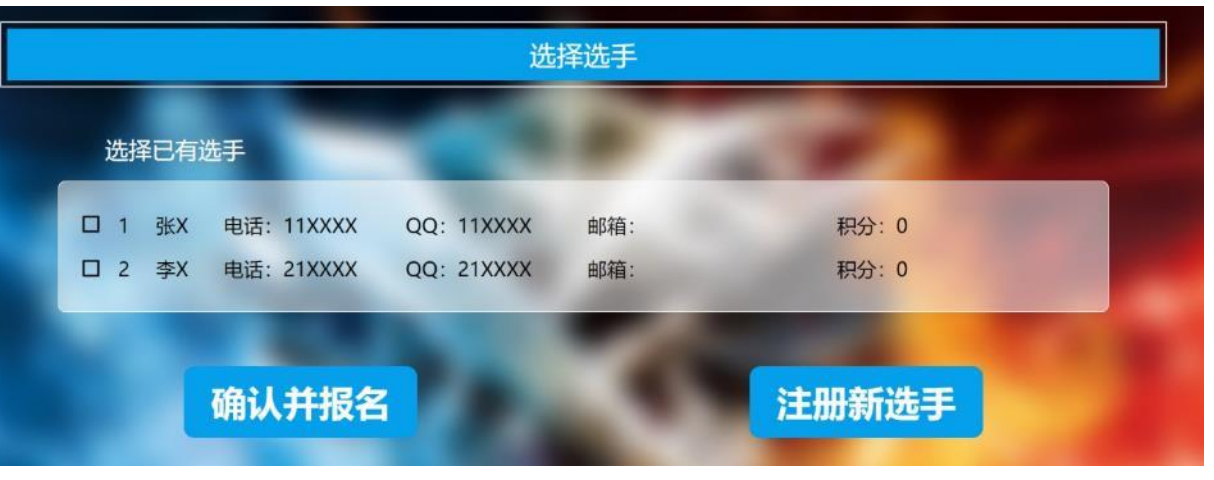

您可以选择已有选手或重新注册新选手进行报名(注册新选手同样需要等待审核)

#### 第四步:比赛报名

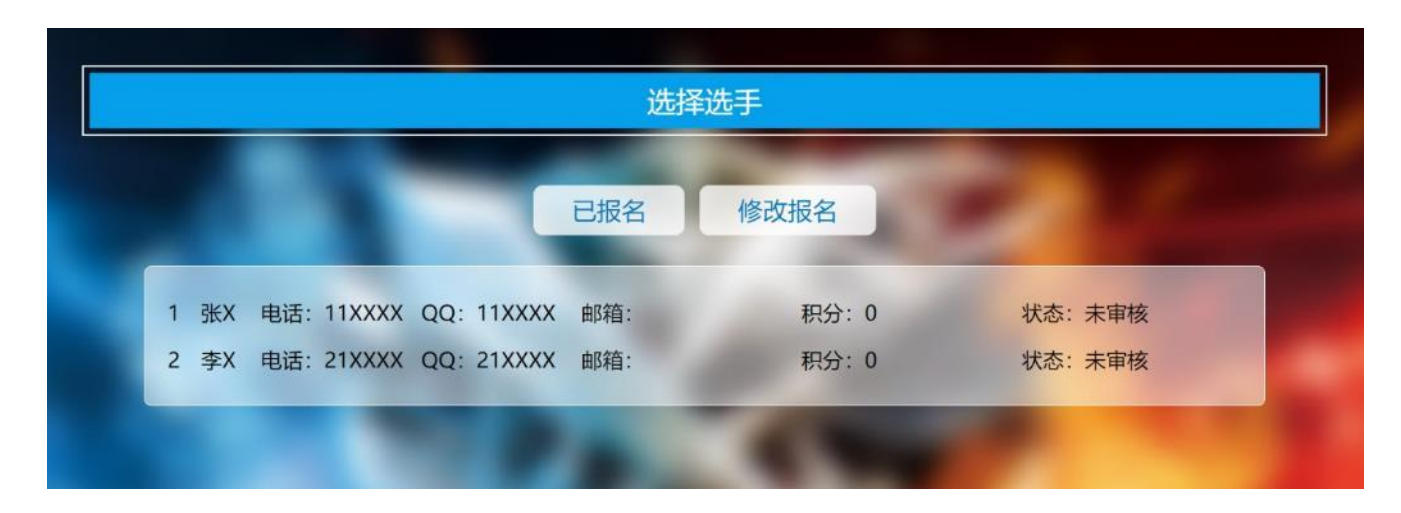

报名后,您可以随时查看自己的报名状态,等待报名审核,或 修改您的报名。同样,审核的结果将在系统消息中

注:修改报名则之前已提交的信息将清空,请谨慎点击。 报名时间结束后,将不可修改报名信息。

报名结束后,我们将邀请审核通过的选手进入比赛qq群进行赛 事通知。

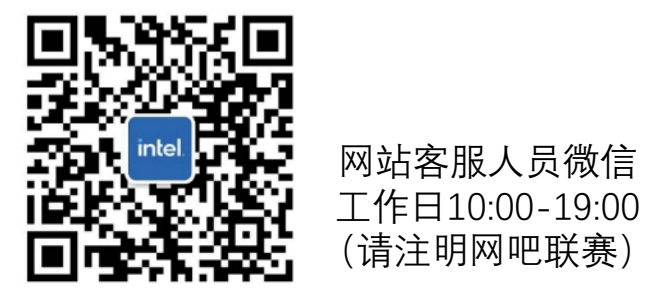

网站客服邮箱: <u>icafegameservice@126.com</u> 我们将在1-2个工作日为您处理

扫一扫上面的二维码图案,加我微信